## **Purpose:**

This document shows how to locate specific pages in ConnectCarolina.

## **Bio/Demo Information**

| Action                                        | Description                                                                                                    | Navigation                                                                                                    |
|-----------------------------------------------|----------------------------------------------------------------------------------------------------|----------------------------------------------------------------------------------------------------|
| Locate a student<br>Record<br>(Search/Match ) | Search for a person in the PeopleSoft<br>database<br>***You can search by name on any<br>screens listing first name/last name as<br>search criteria | Campus Community > Personal<br>Information (student) > Search/Match                                                                                                    |
| Names                                         | Update/view all name types and effective-dated name changes                                                                                         | Campus Community > Personal<br>Information (Student) > Biographical<br>(Student) > Names                                                                                                    |
| Emergency<br>Contact                          | Update/view emergency contacts                                                                                                    | Campus Community > Personal<br>Information (Student) > Biographical<br>(Student) > Emergency Contact                                                                                        |
| Address<br>Inquiry                            | Update/view all addresses                                                                                                    | Campus Community > Personal<br>Information (Student) > Biographical<br>(Student) > Addresses/Phones > Addresses                                                                             |
| Telephone                                     | View all telephone numbers                                                                                                    | Campus Community > Personal<br>Information (Student) > Biographical<br>(Student) > Addresses/Phones > Phones<br>OR<br>Campus Community > Student Services Ctr<br>(Student)                  |
| Email<br>Addresses                            | View email addresses                                                                                                    | Campus Community > Personal<br>Information (Student) > Biographical<br>(Student) > Addresses/Phones > Electronic<br>Addresses<br>OR<br>Campus Community > Student Services Ctr<br>(Student) |
| FERPA                                         | FERPA indicator                                                                                                    | O FERPA Service Indicator                                                                                                    |
| Residency                                     | View residency information                                                                                                    | Campus Community > Personal<br>Information (Student) > Identification<br>(Student) > Residency Data                                                                                         |

## Student Records Locations

| Athletic<br>Participation                           | Track participation in a sport                                                                                                    | REGPRD SI if the student has the REG-<br>PRAD service indicator, we need Athletic<br>Advising's sign off before processing<br>registration changes.                                                                                                    |
|-----------------------------------------------------|----------------------------------------------------------------------------------------------------|----------------------------------------------------------------------------------------------------|
| Enrollment Activi                                   | ties                                                                                                    |                                                                                                    |
| Enroll Students                                     | Enroll, drop, swap or use norm maint                                                                                                    | Records and Enrollment > Enroll Students<br>> Quick Enroll a Student                                                                                                    |
| Enrollment<br>Request Search                        | View a registration audit trail by<br>"querying" information from<br>enrollment requests                                                                  | Records and Enrollment > Enroll Students<br>> Enrollment Request Search<br>(See Enrollment Request Search doc)                                                                                                    |
| Enrollment<br>Requests                              | View previous enrollment requests by<br>enrollment request ID or student's<br>name/PID                                                                    | Records and Enrollment>Enroll<br>Students>Enrollment Request>Find an<br>Existing Value                                                                                                    |
| Term History                                        | View term and cumulative statistics (#<br>credits in progress, taken and passed,<br>GPA), withdrawals/cancellations and<br>academic standing information. | Records and Enrollment > Student Term<br>Information > Term History                                                                                                    |
| Enrollment<br>Summary/<br>Schedule/<br>Student List | View/print a student's list of classes<br>for a specific term.                                                                                            | Records and Enrollment > Enrollment<br>Summaries > Enrollment Summary<br>OR<br>Campus Community > Student Services Ctr<br>(Student)<br>OR Records and Enrollment > Enroll<br>Students > Quick Enroll as Student > Add<br>New Value > Click "Study List" on bottom |
| Enrollment<br>Appointment                           | View the date that the student can start to register for classes (by term).                                                                               | Records and Enrollment > Term Processing<br>> Appointments<br>OR<br>Campus Community > Student Services Ctr<br>(Student) > Click on details under<br>Enrollment Dates                                                                                             |
| Block Enrollment                                    | Enroll a group of students into one<br>class or a block of classes.<br>Setup classes for block enrollment.                                                | Records and Enrollment > Enroll Students<br>> Block Enrollment > Block Enroll Merge<br>Create Class Block                                                                                                    |

## Student Records Locations

|                                                       | Setup students for block enrollment.                                                                                        | Create Student Block                                                                                                    |
|-------------------------------------------------------|----------------------------------------------------------------------------------------------------|----------------------------------------------------------------------------------------------------|
|                                                       |                                                                                                    |                                                                                                    |
| Career and Progr                                      | ram Information                                                                                                    |                                                                                                    |
| Student<br>Program/Plan                               | View the student's Academic<br>Program/Plan history in each<br>Academic Career (degrees, majors,<br>minors, concentrations) | Records and Enrollment > Career and<br>Program Information > Student<br>Program/Plan                                          |
|                                                       |                                                                                                    | Student Program tab to see<br>degree/effective date/admit term/catalog<br>year                                                |
|                                                       |                                                                                                    | Student Plan tab to see majors, minors, if<br>in honors program                                                               |
|                                                       |                                                                                                    | Student Sub-Plan tab to see concentration                                                                                     |
|                                                       |                                                                                                    | *Be sure to "View All" on the bottom of<br>the Student Plan tab (second thick blue<br>line) to see all of the student's plans |
| Student Groups                                        | Update the student groups that a student belongs to                                                                         | Records and Enrollment > Career and<br>Program Information > Student Groups                                                   |
|                                                       |                                                                                                    | <pre>*** student groups they have access to see?</pre>                                                                        |
| Student Career                                        | View a summary of effective-dated<br>Academic Program/Plan actions                                                          | Records and Enrollment > Career and<br>Program Information > Student Career                                                   |
| Student Term<br>Search                                | View a summary of terms that the student was eligible to enroll                                                             | Records and Enrollment > Career and<br>Program Information > Student Term<br>Search                                           |
| Student Degrees                                       | View the student's degree information                                                                                       | Records and Enrollment > Graduation > Student Degrees                                                                         |
| Honors and<br>Awards                                  | View honors and awards by term                                                                                              | Records and Enrollment > Graduation ><br>Honors and Awards                                                                    |
| Transfer<br>Credit/Placement<br>Credit/Test<br>Scores | View external test scores (Placement<br>Tests, SAT, etc.)                                                                   | Records and Enrollment > Transfer Credit<br>Evaluation >                                                                      |